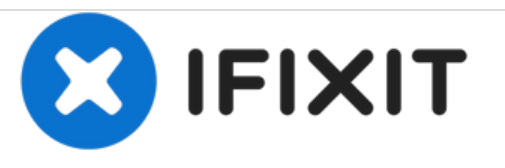

# Remplacement de la carte de contrôle des boutons de la souris de l'OLPC XO-4 Touch

Ce tutoriel vous montrera comment remplacer la carte électronique de contrôle des boutons de la souris.

Rédigé par: Michael Kellerman

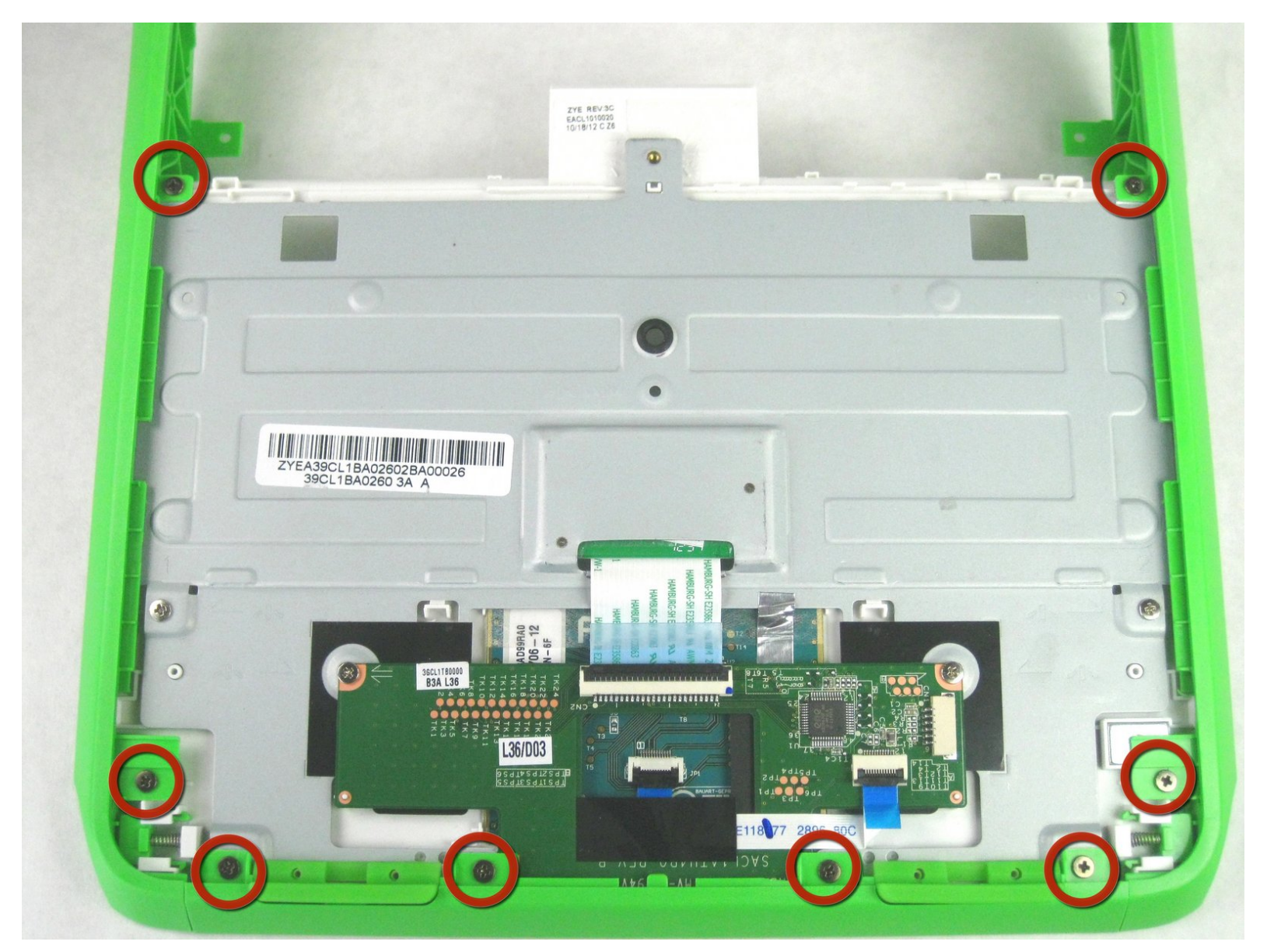

## INTRODUCTION

Utilisez ce tutoriel pour remplacer une carte électronique de contrôle des boutons de la souris.

## **OUTILS:**

• Phillips #1 Screwdriver (1)

#### Étape 1 — Batterie

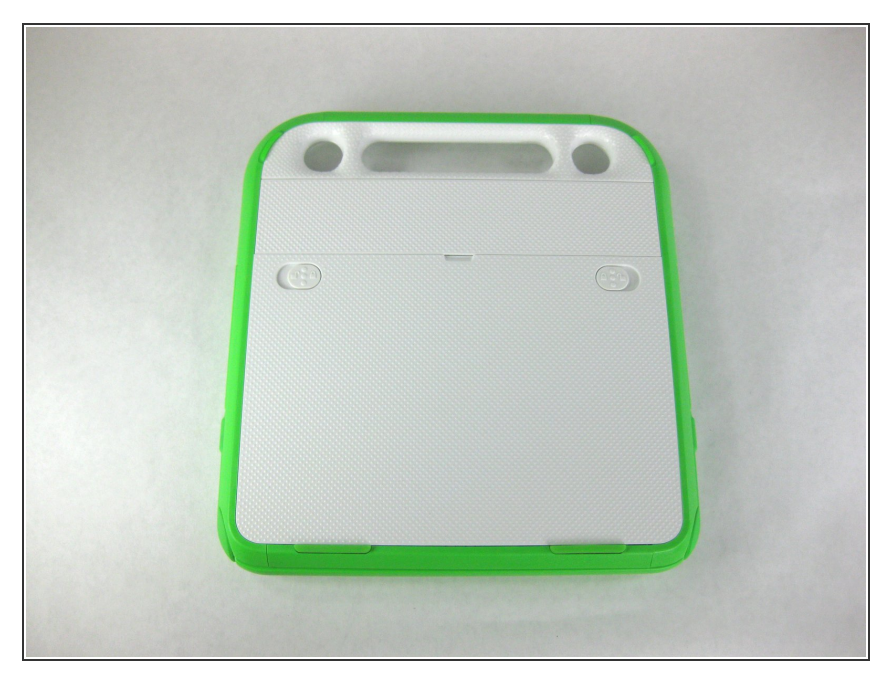

 Retournez l'ordinateur portable, de sorte que la poignée soit éloignée de vous.

## Étape 2

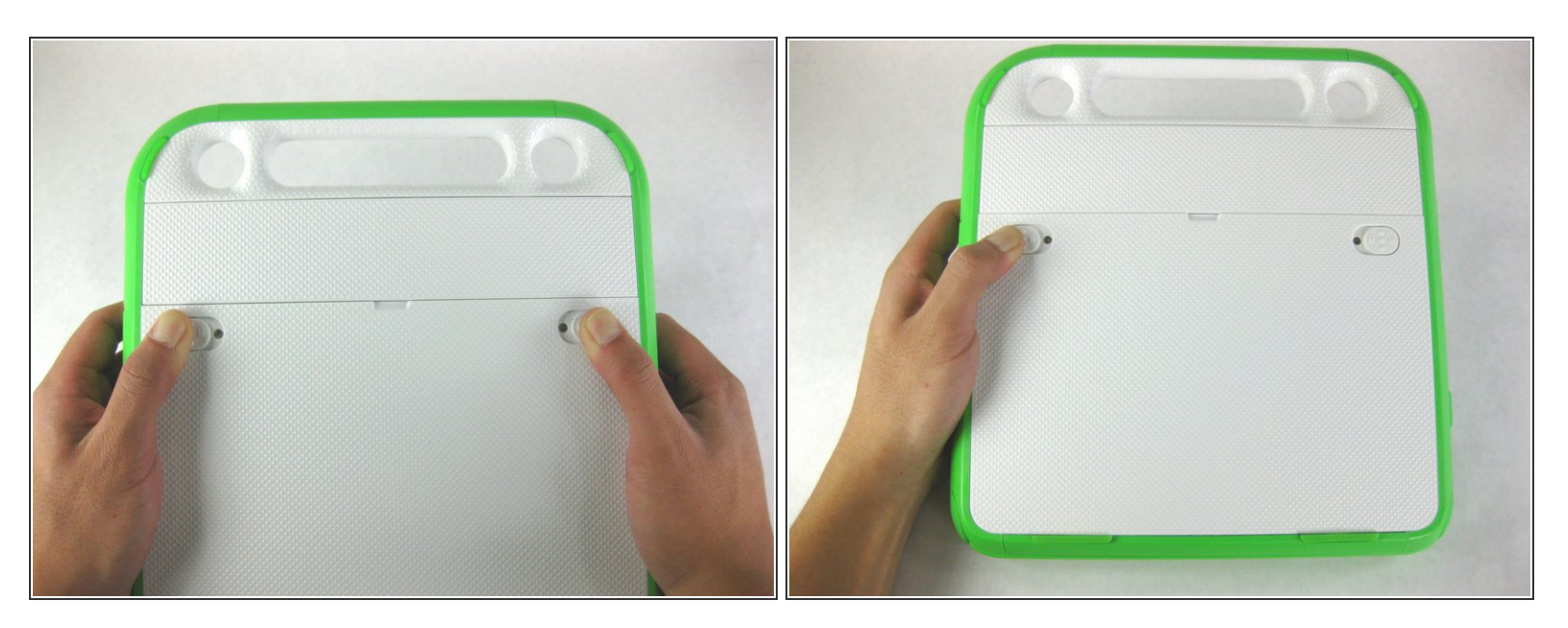

- Poussez les loquets de déverrouillage le long des bords extérieurs verts.
- Maintenez le loquet gauche en position déverrouillée jusqu'à ce que la batterie soit complètement retirée lors de la prochaine étape.

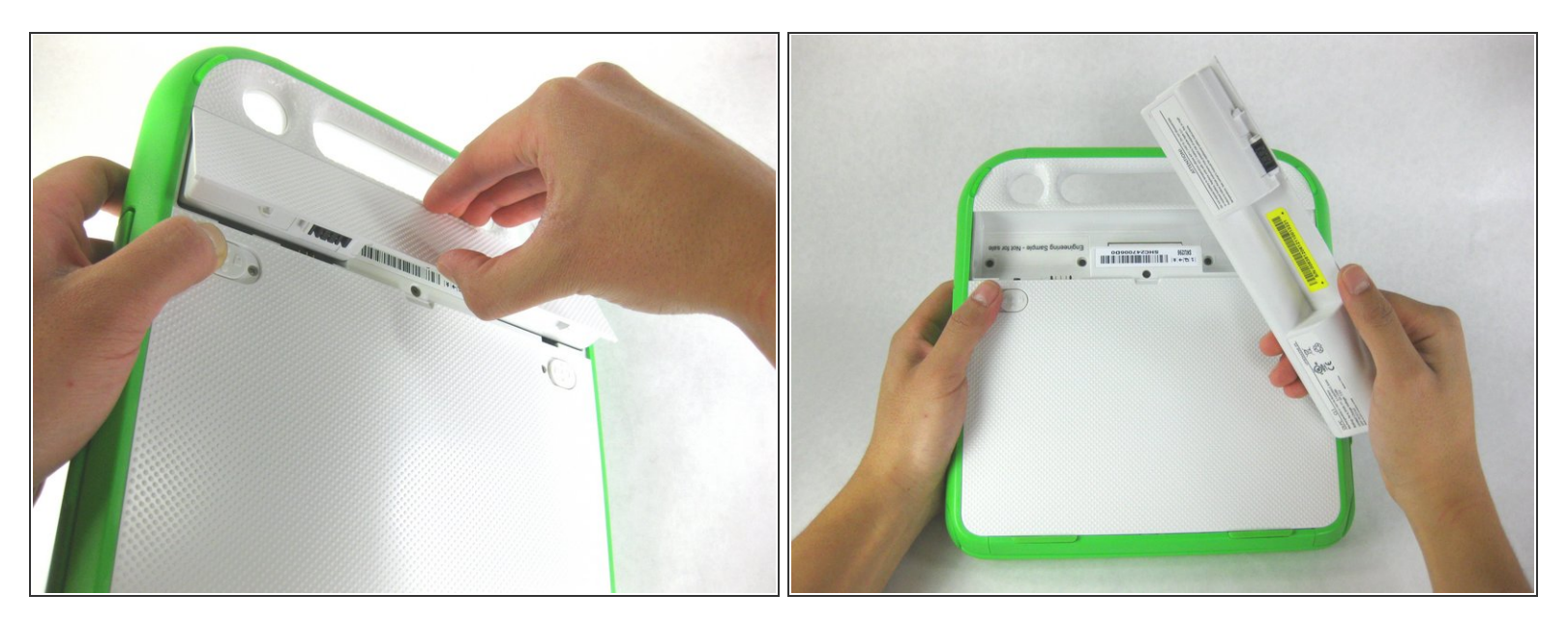

• Soulevez la batterie au milieu pour la retirer de l'appareil.

#### Étape 4 — Clavier

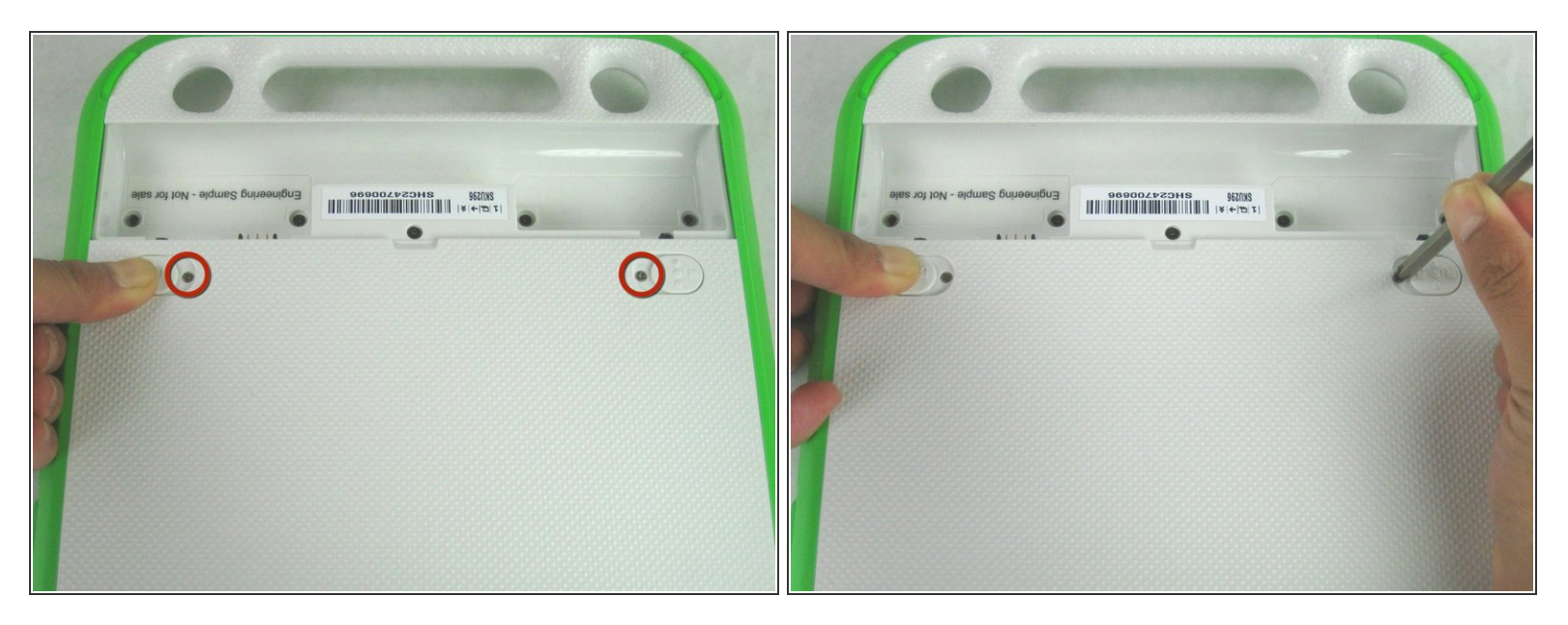

Retirez les deux vis cruciforme n° 1 de 2 mm en dessous des loquets de verrouillage de la batterie.

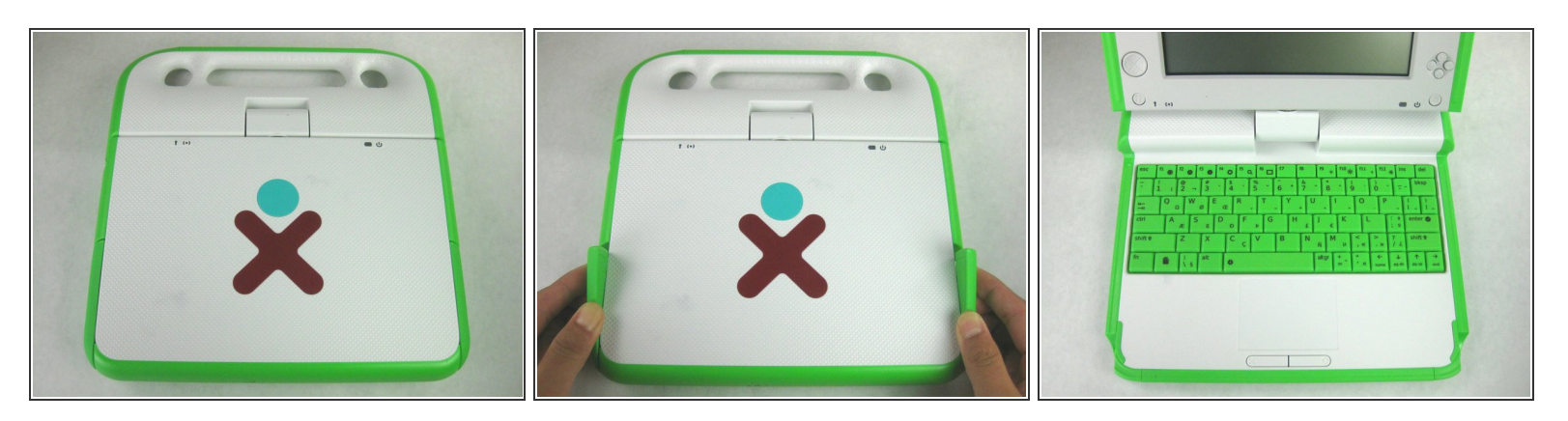

- Retournez l'ordinateur portable dans sa position normale.
- Soulevez les deux antennes de chaque côté pour déverrouiller l'écran.
- Ouvrez l'ordinateur portable.

## Étape 6

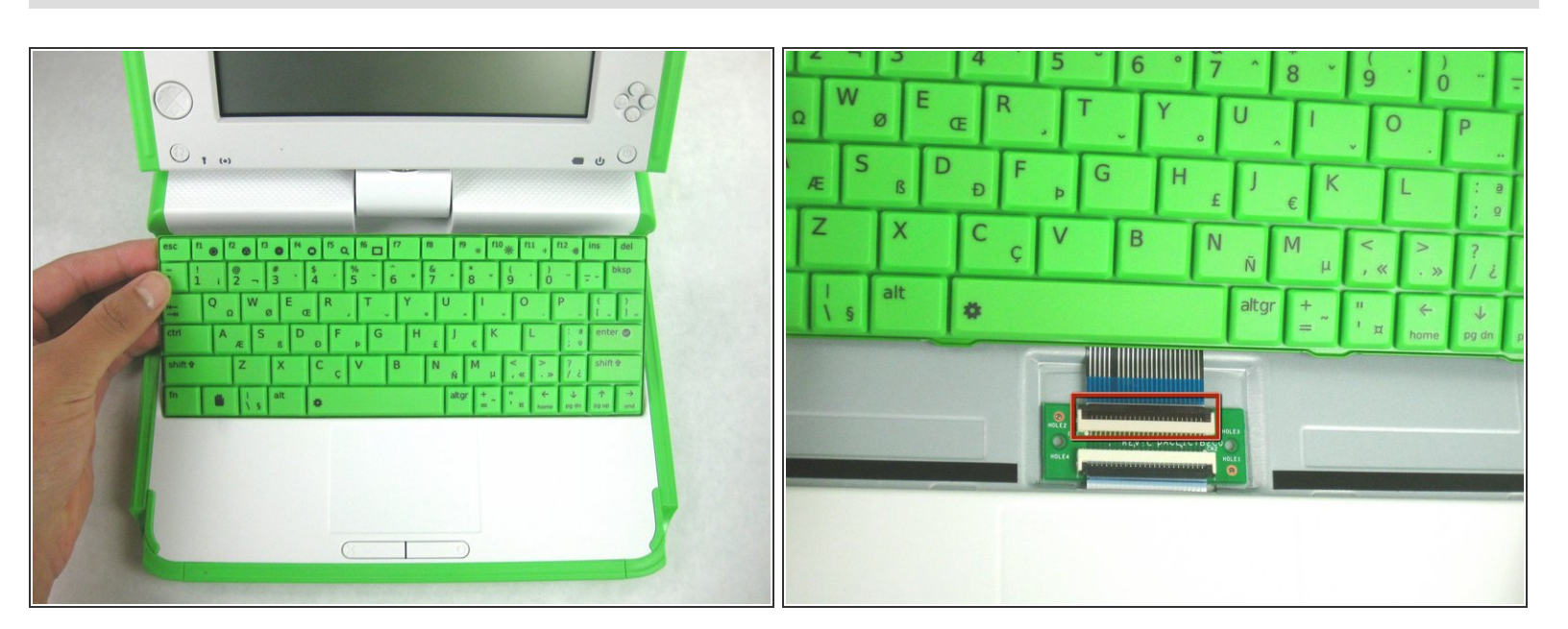

Assurez-vous de ne pas trop éloigner le clavier, car il y a un câble plat attaché en dessous.

- Soulevez doucement le dos du clavier.
- Éloignez suffisamment le clavier pour voir le câble plat.

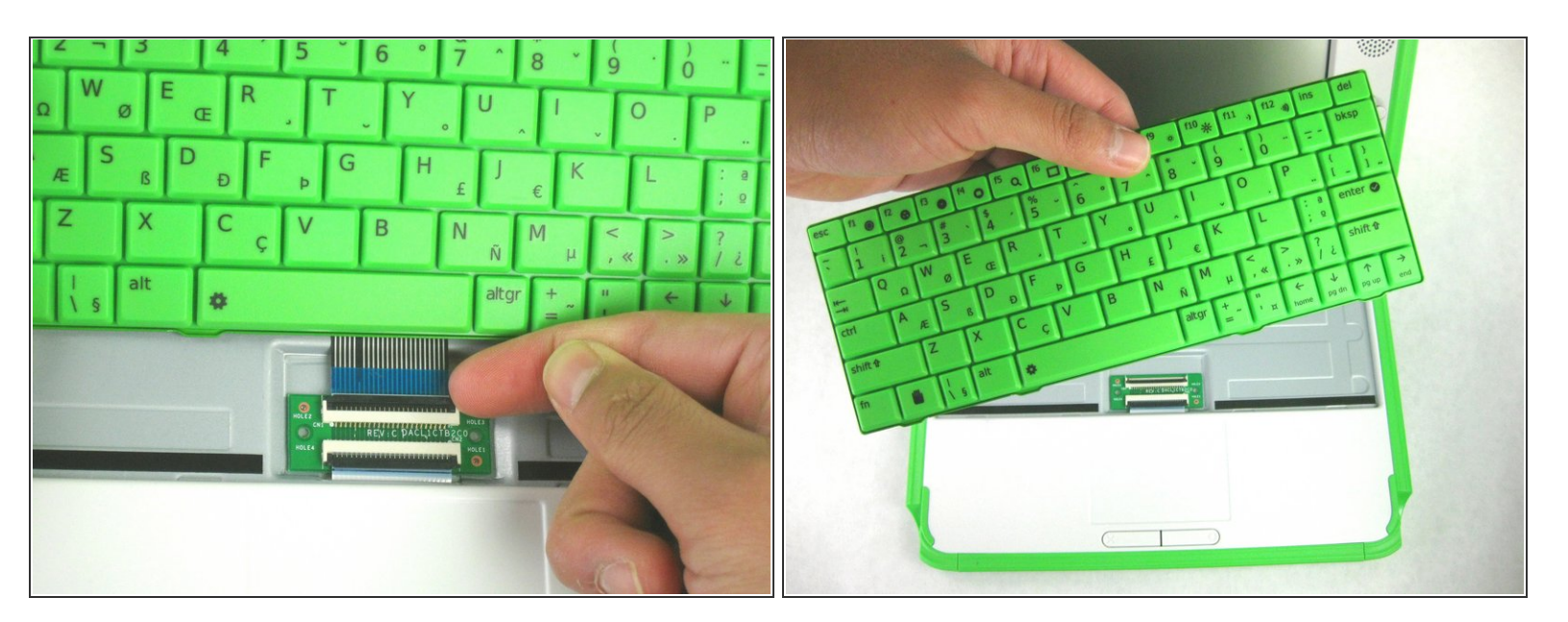

- Soulevez doucement le clapet noir du connecteur pour détacher le câble plat.
- Tirez doucement sur la languette en plastique bleue en l'éloignant du connecteur.
- Retirez le clavier de l'ordinateur portable.

## Étape 8 — Capot inférieur

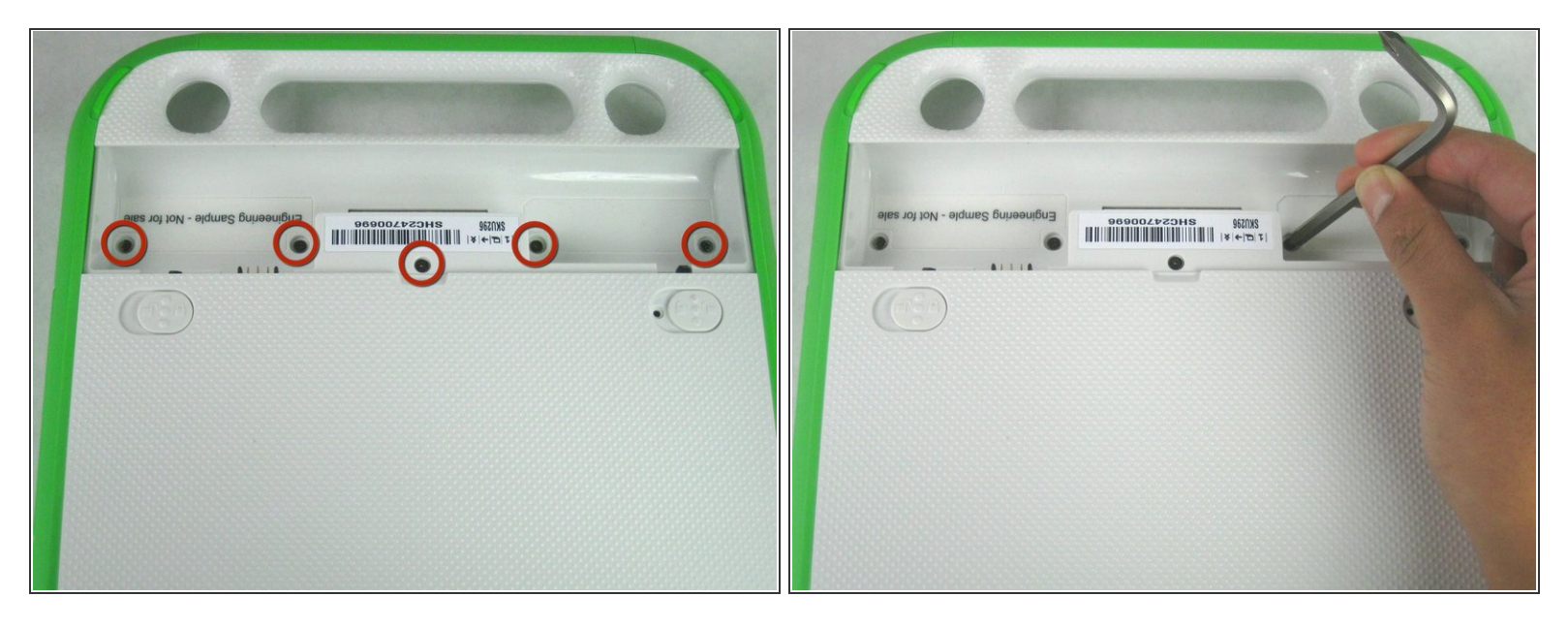

- (i) Fermez et retournez l'ordinateur portable de sorte que vous puissiez voir le compartiment de la batterie.
  - Retirez les cinq vis cruciforme n° 1 de 4 mm dans le compartiment de la batterie.

#### Étape 9

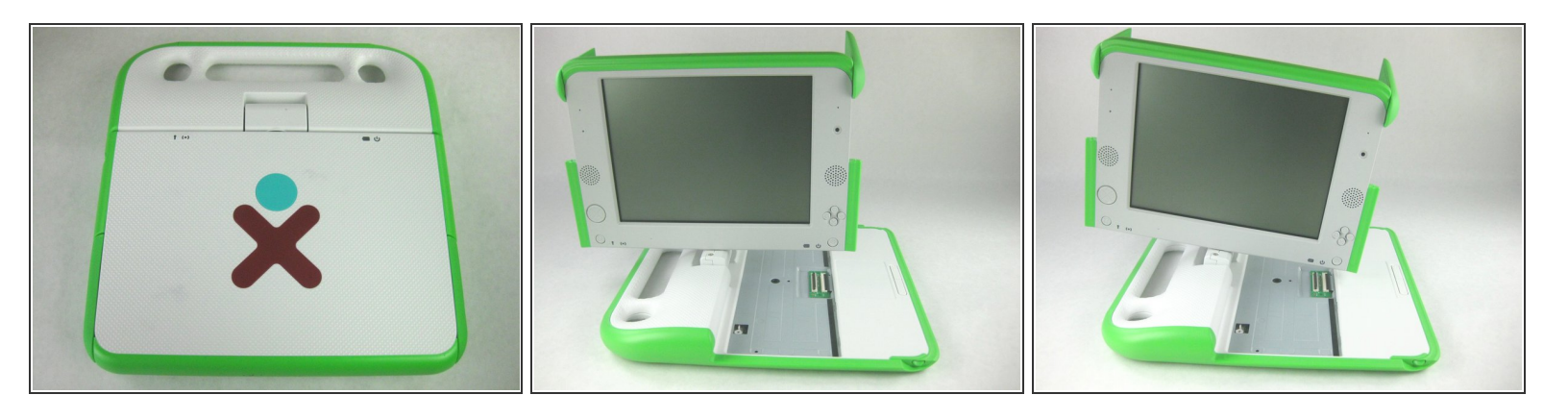

- Retournez l'ordinateur portable, de façon à voir le dessus de l'appareil.
- Ouvrez l'ordinateur portable et faites pivoter l'écran de 90 degrés.
- Penchez l'écran de sorte que le coin de l'écran soit rapproché du boitier inférieur.

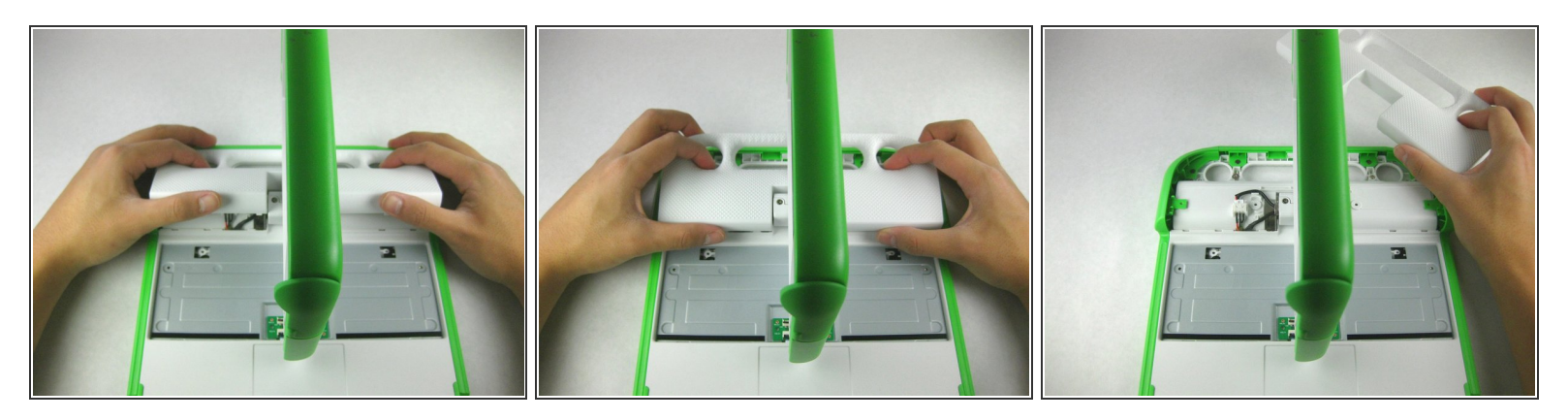

- Poussez et soulevez vers le haut sur le bord du clavier de la poignée blanche.
- Tirez la pièce dans votre direction pour la retirer de l'ordinateur portable.

## Étape 11

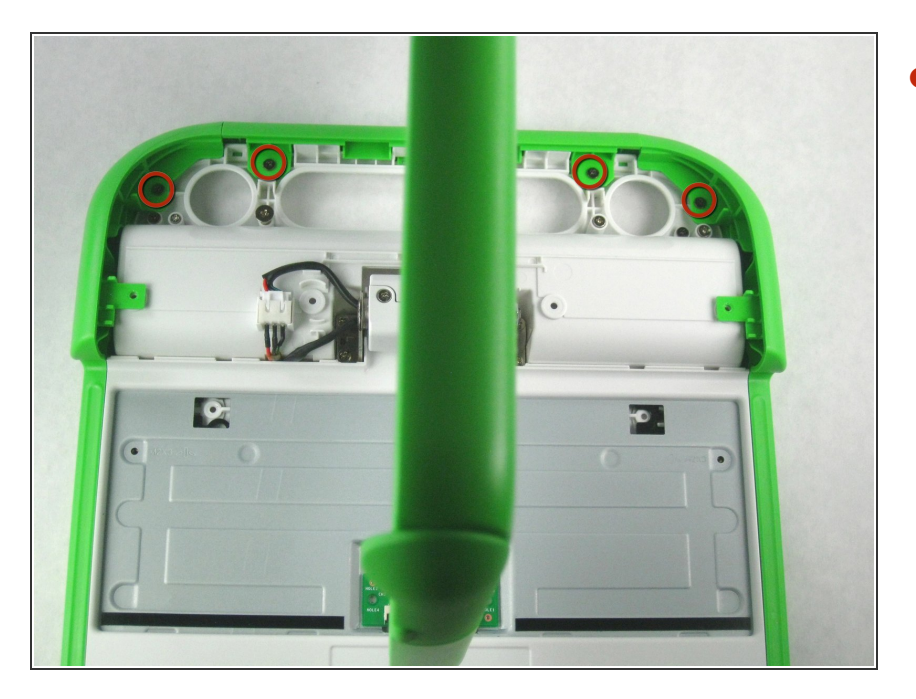

 Retirez les quatre vis cruciforme n° 1 de 4 mm qui fixent les bords verts au boîtier de l'ordinateur.

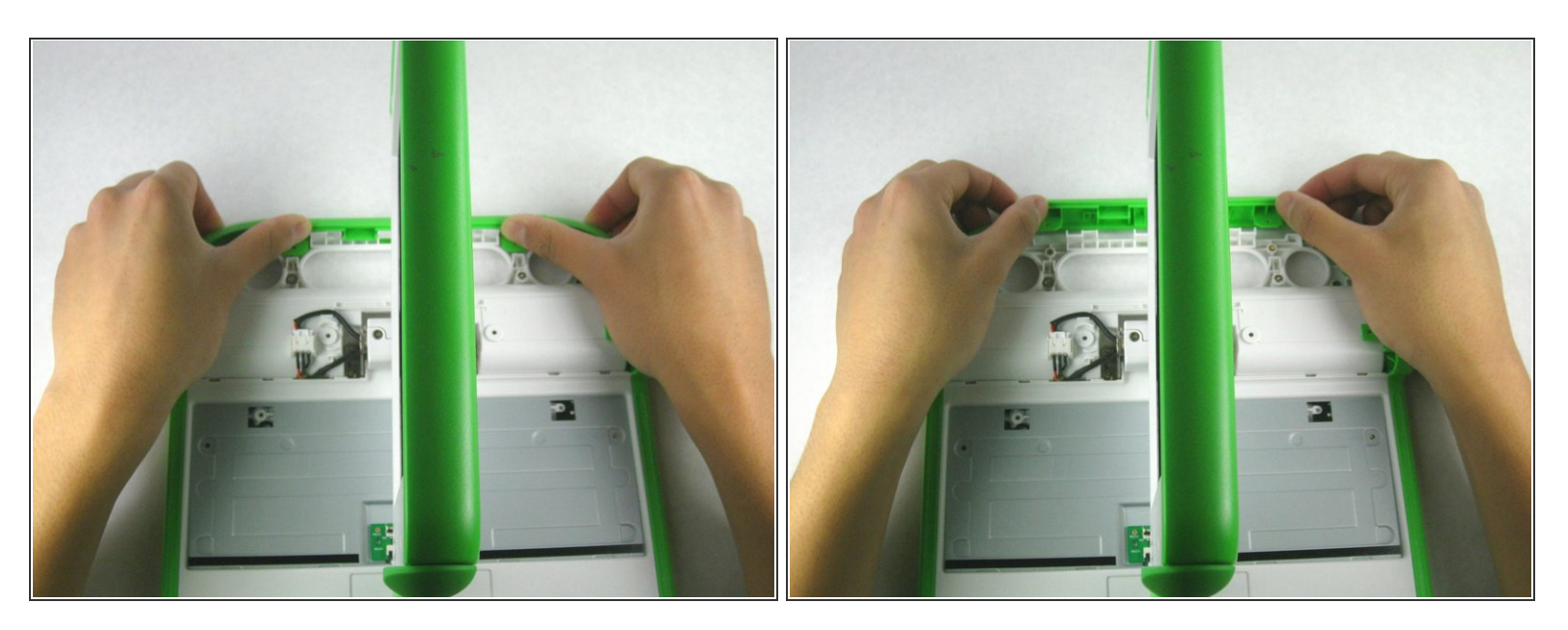

• Soulevez le bord vert supérieur.

#### Étape 13

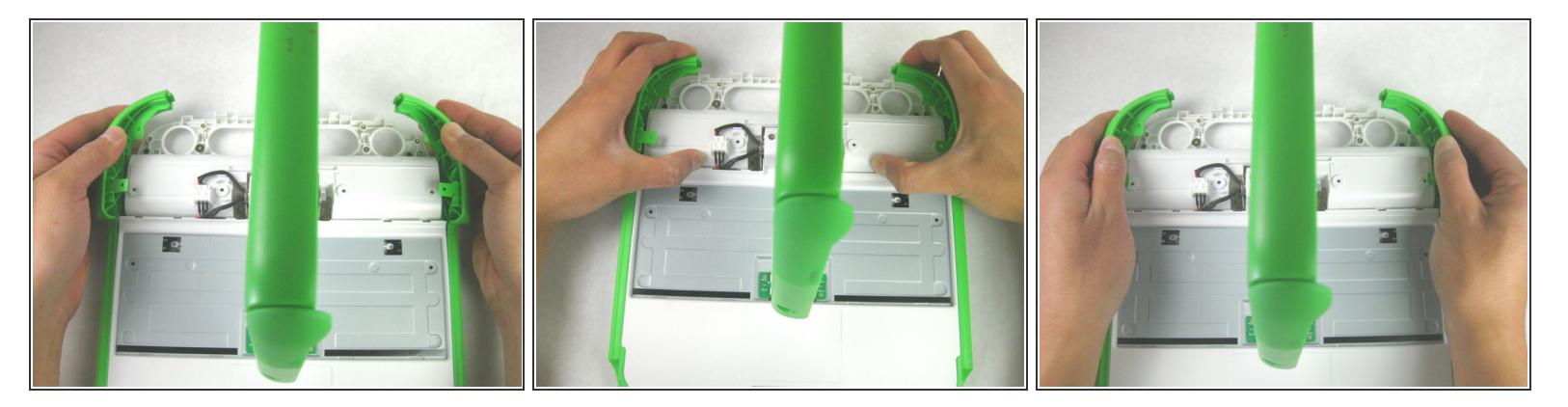

- Faites attention à ne pas retirer complètement la portion inférieure de l'ordinateur portable, car il y a un câble qui le relie à l'ordinateur portable.
- Faites glisser les pièces des bords verts pour les éloigner de l'écran.
- (i) Cela devrait détacher complètement la portion inférieure de l'ordinateur portable.

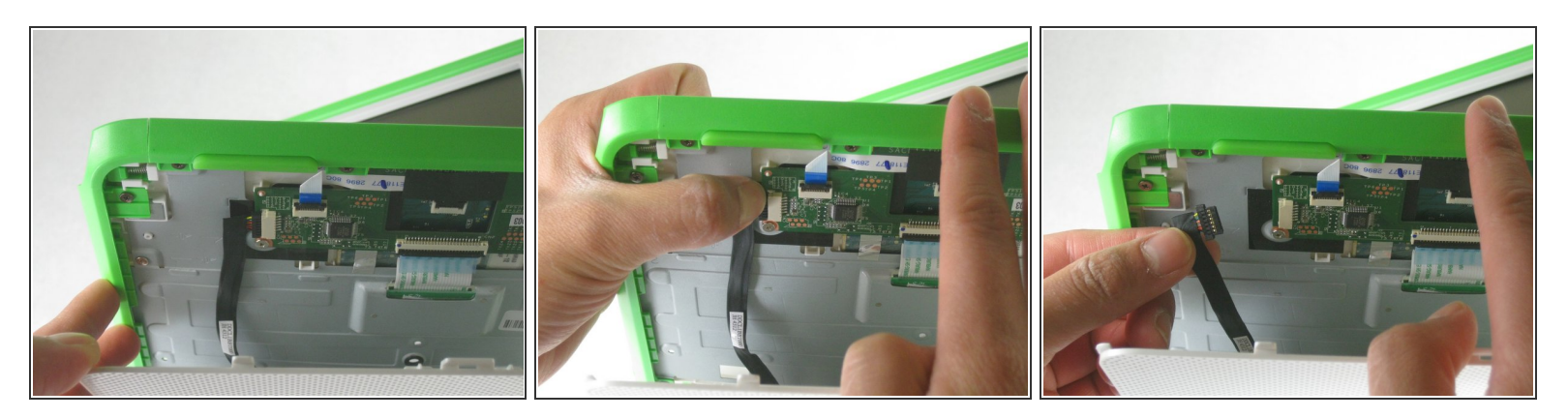

 Débranchez le câble de contrôle des boutons de la souris pour pouvoir retirer complètement le boitier inférieur de l'appareil.

#### Étape 15

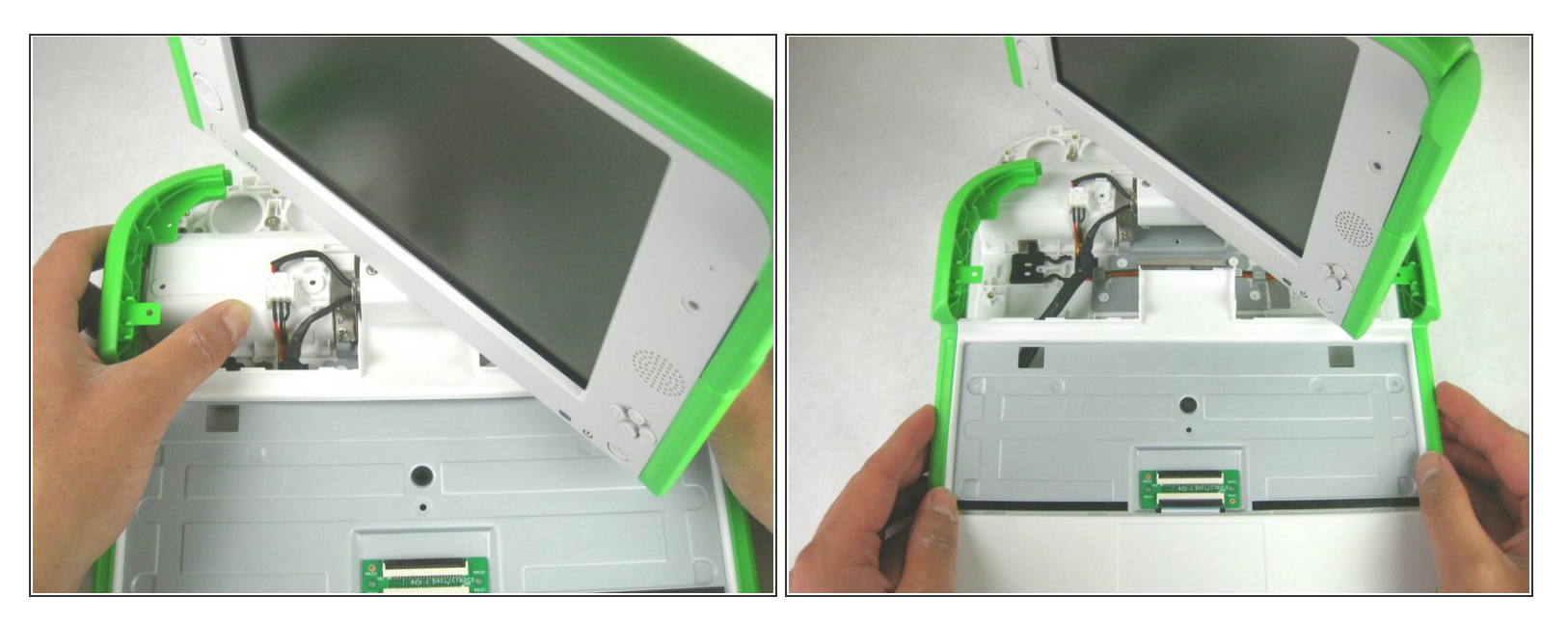

- Faites pivoter légèrement vers le haut l'ensemble du boitier inférieur puis éloignez-le de l'écran pour le dégager de la charnière de l'écran.
- (i) Il peut y avoir un peu d'adhésif qui maintient les câbles à la plaque métallique. Retirez doucement le câble de la plaque s'il est coincé.

#### Étape 16 — Contrôleur des boutons de la souris

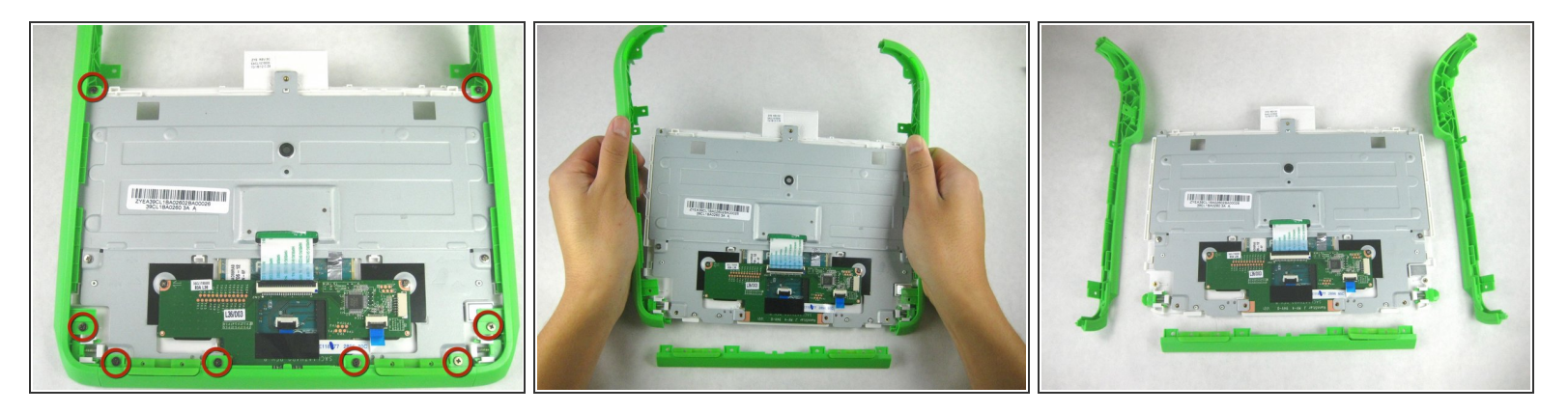

- (i) Vous devriez maintenant voir le fond du boitier inférieur.
- Retirez les huit vis cruciforme n° 1 de 4 mm qui attachent les bords verts au fond du boitier.
- Retirez le bord avant et les bords latéraux.

## Étape 17

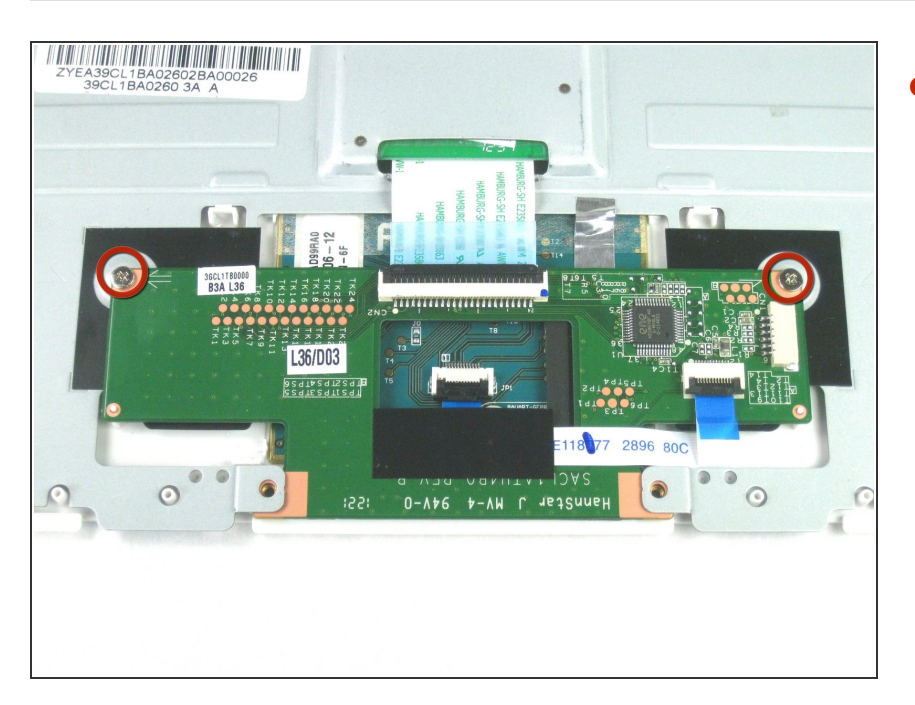

 Retirez les deux vis cruciforme n° 1 de 4 mm qui attachent la carte électronique de contrôle des boutons de la souris au fond du boitier.

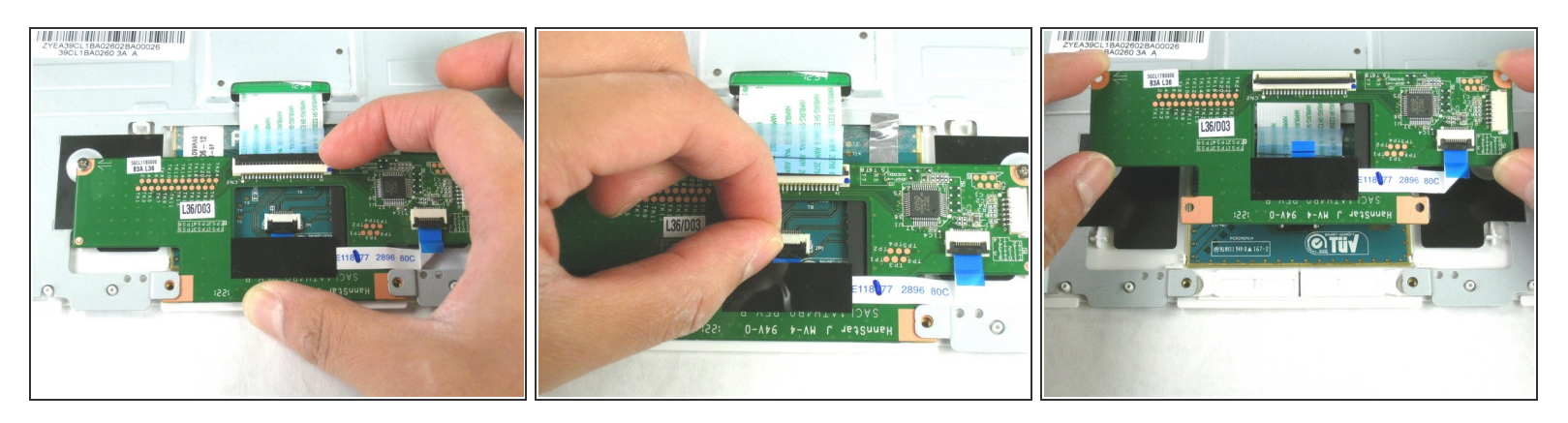

- Débranchez le câble plat attaché au compartiment du clavier.
- Débranchez le câble plat entre le pavé tactile et la carte électronique de contrôle des boutons de la souris.
- Retirez de l'appareil la carte électronique de contrôle des boutons de la souris.

Pour remonter votre appareil, suivez ces instructions dans l'ordre inverse.